## Viewing Statement of Accounts for Held-in-Trust cases

22 Feb 2016

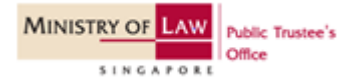

#### Step 1: Go to IPTO Online Portal.

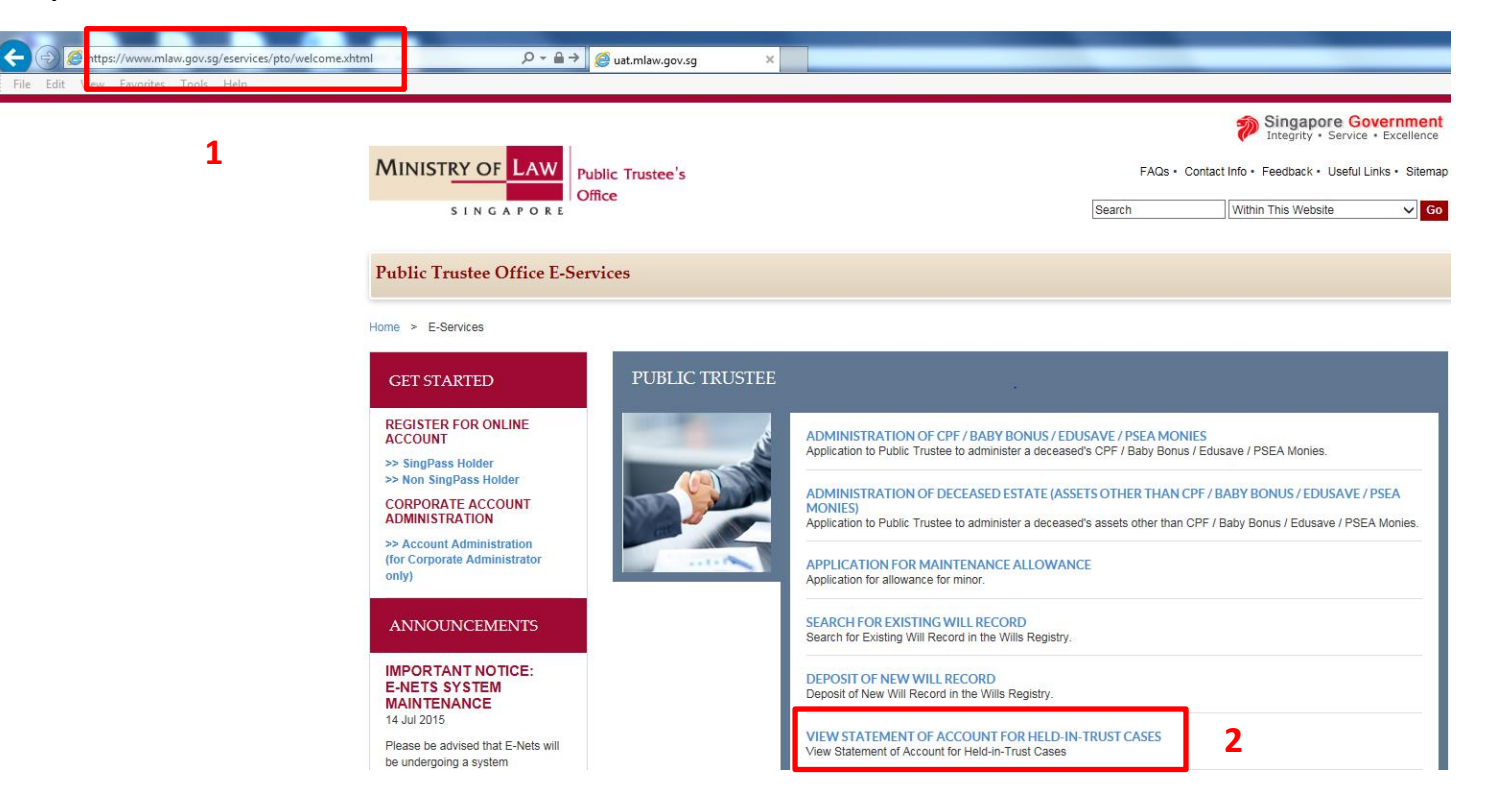

- 1. Key in https://www.mlaw.gov.sg/eservices/pto/welcome.xhtml.
- 2. Click on the link for "View Statement of Account for Held-in-Trust cases".

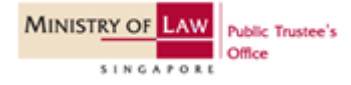

#### **GETTING STARTED**

### Step 2: Select your Login Type.

| MINISTRY OF LAW Public Trustee's                 | Singapore Government<br>Integrity · Service · Excellence                                                             |
|--------------------------------------------------|----------------------------------------------------------------------------------------------------|
| SINGAPORE                                        | Home • FAQs • Contact Info • Feedback • Useful Links • Sitemap                                                       |
| PUBLIC TRUSTEE                                   |                                                                                                    |
|                                                  |                                                                                                    |
| SELECT LOGIN PLEASE SELECT YOUR LOGIN OPTION     |                                                                                                    |
| 1                                                | SINGPASS HOLDER NON-SINGPASS HOLDER                                                                                  |
|                                                  |                                                                                                    |
| WARNING: Unauthorised access to this sy          | stem constitutes an offence under the Computer Misuse Act and may result in prosecution.                             |
| If you encounter any problems with this service, | please contact us at (65) 1800-2255-529 (during office hours), or send an email to Helpdesk at OneMinLaw@mlaw.gov.sg |

#### 1. Select Login Type:

#### SingPass:

• You can apply for a SingPass at www.singpass.gov.sg

#### Non-SingPass:

• If you are ineligible for apply for a SingPass, you can apply for a non-SingPass User ID and password. Details are available on https://www.mlaw.gov.sg/eservices/pto/xhtml/home/RegisterDetails.xhtml.

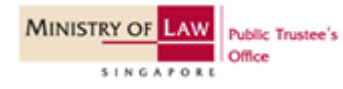

# SINGPASS HOLDER - Step 3a

#### **GETTING STARTED**

### Step 3a: Proceed with SingPass Login

| Singapore Personal Access                                                                        | Singapore Personal Access                                                                                                    |
|--------------------------------------------------------------------------------------------------|----------------------------------------------------------------------------------------------------|
| Secure                                                                                           | Terms of Use   FAQs   Help   About Us                                                                                                    |
| Welcome<br>to SingPass Authentication S                                                          | Service                                                                                                    |
| SingPass is a common passw<br>Please click <u>here</u> for tips on or<br>oth<br>Click <u>her</u> | Security Advisory<br>ord that allows you to access Government e-services. It is important for you to be vigilant in<br>protecting the confidentiality of your SingPass.<br>Illine security. You may also find useful guides on how to safeguard your online security and<br>er cyber security related information at <u>www.gosafeonline.sg</u> .<br><u>re</u> to view more details about New SingPass Security Enhancements. |
| 1 SingPass ID<br>SingPass                                                                        | S1234567G         (Enter your Identification Number)           e.g. S1234567G, G1234567G         (8-24 characters, CASE-SENSITIVE)                                                                                                    |
| 2                                                                                                | Submit       Cancel       Change SingPass         By clicking on the Submit button, you agree to be bound by the terms specified in the Terms of Use and Important Notes below.                                                                                                    |

- 1. Key in your SingPass ID and SingPass.
- 2. Click on "Submit" to access our e-Services.

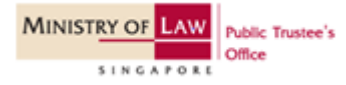

# NON-SINGPASS HOLDER - Step 3b

#### **GETTING STARTED**

#### Step 3b: Proceed with non-SingPass Login.

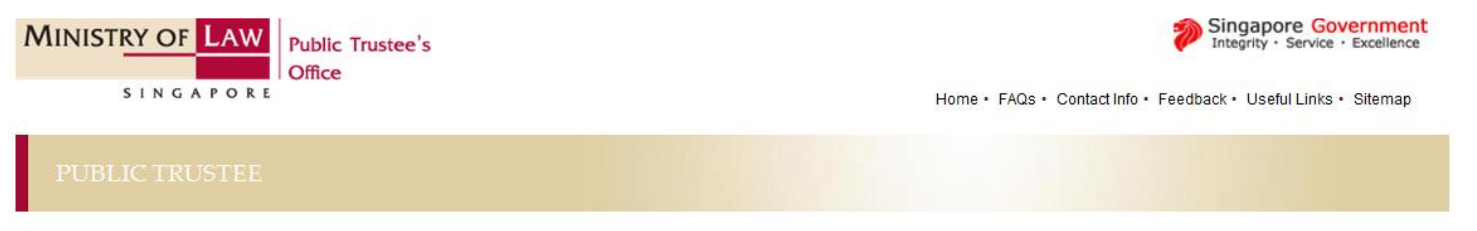

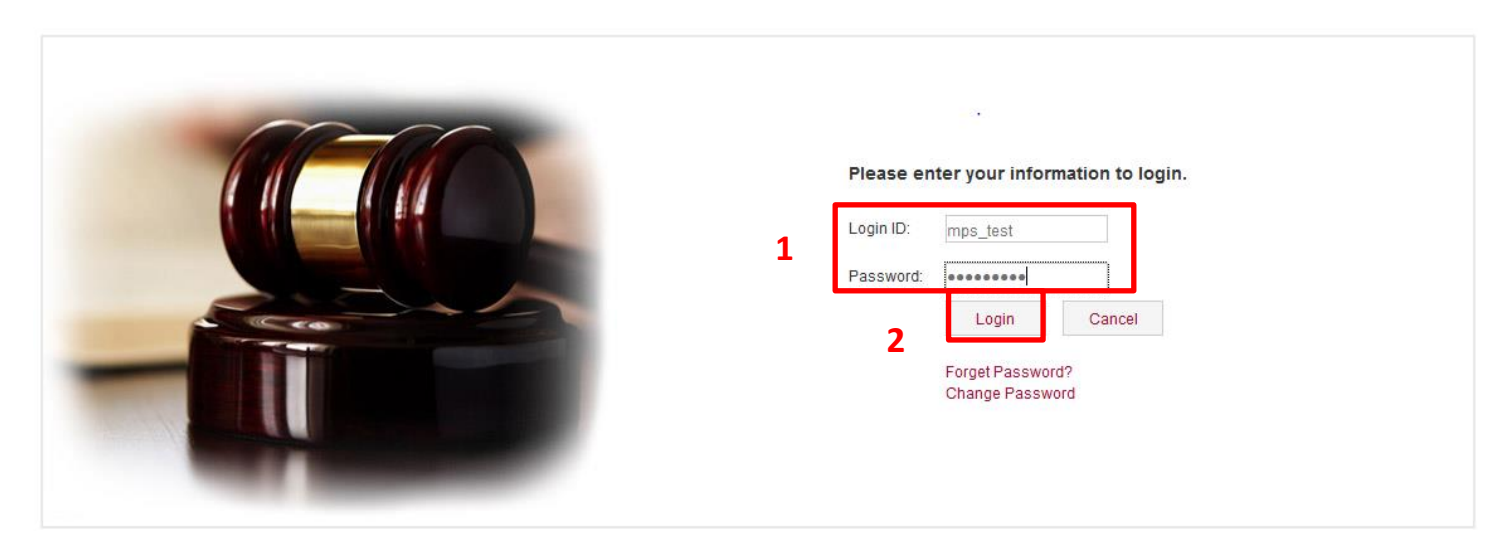

- 1. Key in your non-SingPass User ID and password
- 2. Click on "Login" to proceed.

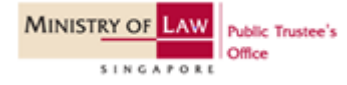

#### **GETTING STARTED**

## Step 3b: Select Transaction Type

| MINISTRY OF LAW              | Public Trustee's Singapore Government<br>Integrity · Service · Excellence |
|------------------------------|---------------------------------------------------------------------------|
| SINGAPORE                    | Home • FAQs • Contact Info • Feedback • Useful Links • Sitemap • Logout   |
| PUBLIC TRUSTEE               |                                                                           |
| SELECT INDIVIDUAL OR ORG     | ANISATION                                                                 |
| Select Transaction Type      |                                                                           |
| Are you carrying out a Perso | nal Transaction or Transacting on behalf of an Organisation?              |
|                              | <b>1</b> PERSONAL TRANSACTION TRANSACTING ON BEHALF OF AN ORGANISATION    |
|                              | EXIT                                                                      |
|                              |                                                                           |

1. Select "Personal Transaction".

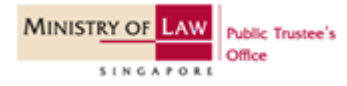

#### Step 4: Select your role.

| MINISTRY OF LAW<br>Public Trustee's<br>Office                    | Home • F                                                                                                    | Singapore Government<br>Integrity · Service · Excellence<br>AQs · Contact Info · Feedback · Useful Links · Sitemap · Logout                                          |
|------------------------------------------------------------------|----------------------------------------------------------------------------------------------------|----------------------------------------------------------------------------------------------------|
| PUBLIC TRUSTEE                                                   |                                                                                                    |                                                                                                    |
|                                                                  | _                                                                                                    |                                                                                                    |
| Step 1<br>Select User type                                       | Step 2<br>Select Account                                                                                                    | Step 3<br>View Transaction Details                                                                                                    |
| VIEW STATEMENT OF ACCOUNT                                        | -                                                                                                    |                                                                                                    |
| Fields marked with * are mandatory.<br>View Statement of Account |                                                                                                    |                                                                                                    |
| You are a: *<br>1                                                | <ul> <li>Guardian         <ul> <li>(Please select this option if you are one of the following:             <ul> <li>(i) You are a parent / guardian of a minor with <u>nominate</u></li> <li>(ii) You are the minor's parent but you are not the decer</li> <li>(iii) You are a legally appointed guardian of the child)</li> </ul> </li> </ul> </li> <li>Minor         <ul> <li>Parent</li> <li>(Please select this option if you are the minor's parent <u>an</u> his/her death <u>and</u> the minor has a share in the deceased'</li> </ul> </li> </ul> | <u>d</u> CPF monies;<br>ised's spouse at the time of his/her death; or<br>d also the deceased's spouse at the time of<br>s <u>un-nominated</u> CPF or estate monies) |
| If you encounter any problems with this se                       | Exit Next 2<br>srvice, please contact us at 1800-2255-529 (during office hours), or send an email                                                                                                    | to Helpdesk at OneMinLaw@miaw.gov.sg.                                                                                                    |

#### 1. Select your role based on the following criteria:

- 1. Select "Guardian" If you are (i) a parent / guardian of a minor with <u>nominated</u> CPF monies **OR** (ii) the minor's parent but you are not the deceased's spouse at the time of his or her death **OR** (iii) you are the legally appointed guardian of the child.
- 2. Select "Minor" If you are the minor checking his or her own statement of account.
- 3. Select "Parent" If you are the minor's parent and also the deceased's spouse at the time of his or her death and the minor has a share in the deceased's <u>un-nominated</u> CPF or estate monies.
- 2. Click on "Next" button to proceed.

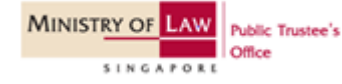

## If you select guardian - Step 5

#### Step 5: Select your user type.

| MINISTRY OF LAW<br>SINGAPORE<br>Public Trustee's<br>Office       | Home • F                                                                                                    | Singapore Government<br>Integrity - Service - Excellence<br>AQs • Contact Info • Feedback • Useful Links • Sitemap • Logout |
|------------------------------------------------------------------|----------------------------------------------------------------------------------------------------|----------------------------------------------------------------------------------------------------|
| PUBLIC TRUSTEE                                                   |                                                                                                    |                                                                                                    |
|                                                                  |                                                                                                    |                                                                                                    |
| Step 1<br>Select User type                                       | Step 2<br>Select Account                                                                                                    | Step 3<br>View Transaction Details                                                                                          |
| VIEW STATEMENT OF ACCOUNT                                        |                                                                                                    |                                                                                                    |
| Fields marked with * are mandatory.<br>View Statement of Account |                                                                                                    |                                                                                                    |
| You are a: *<br>1                                                | <ul> <li>Guardian</li> <li>(Please select this option if you are one of the following:         <ol> <li>(i) You are a parent / guardian of a minor with <u>nominate</u></li> <li>(ii) You are the minor's parent but you are not the decee</li> <li>(iii) You are a legally appointed guardian of the child)</li> </ol> </li> </ul> | 1_CPF monies;<br>sed's spouse at the time of his/her death; or                                                              |
|                                                                  | Minor                                                                                                    |                                                                                                    |
|                                                                  | <ul> <li>Parent</li> <li>(Please select this option if you are the minor's parent <u>and</u> his/her death <u>and</u> the minor has a share in the deceased?</li> </ul>                                                                                                    | I also the deceased's spouse at the time of<br><u>un-nominated</u> CPF or estate monies)                                    |
| If you encounter any revolutions with this is                    | Exit Next 2                                                                                                    | to Helpdesk at OpeMini awifitmisw ony so                                                                                    |
| If you encounter any problems with this se                       | ervice, please contact us at 1800-2255-529 (during office hours), or send an email                                                                                                    | to Helpdesk at OneMinLaw@mlaw.gov.sg.                                                                                       |

#### 1. Select "Guardian" if you are:

- 1. A parent / guardian of a minor with nominated CPF monies OR
- 2. The minor's parent but you are not the deceased's spouse at the time of his or her death OR
- 3. You are the legally appointed guardian of the child
- 2. Click on "Next" button to proceed.

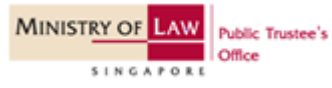

### Step 6a(i): View Statement of Account.

| MINISTRY OF LAW Public Trustee's           |                                                                                                    | Singapore Government<br>Integrity · Service · Excellence         |
|--------------------------------------------|----------------------------------------------------------------------------------------------------|------------------------------------------------------------------|
| SINGAPORE                                  | Home • F                                                                                           | FAQs · Contact Info · Feedback · Useful Links · Sitemap · Logout |
| PUBLIC TRUSTEE                             |                                                                                                    |                                                                  |
|                                            |                                                                                                    |                                                                  |
| Step 1<br>Select User type                 | Step 2<br>Select Account                                                                           | Step 3<br>View Transaction Details                               |
| VIEW STATEMENT OF ACCOUNT                  |                                                                                                    | -                                                                |
| Fields marked with * are mandatory.        |                                                                                                    |                                                                  |
| View Statement of Account                  |                                                                                                    |                                                                  |
| Statement of Account For : *               | Please Select                                                                                      |                                                                  |
| Case Reference Number : *                  | 1 Please Select<br>Minor Account<br>Bact<br>Trust / Deceased's Estate<br>Special Account<br>Cancel |                                                                  |
| If you encounter any problems with this se | rvice, please contact us at 1800-2255-529 (during office hours), or send an email                  | l to Helpdesk at OneMinLaw@mlaw.gov.sg.                          |

#### 1. Select "Minor Account".

[Note: Special Account refer to cases under the Special Needs Trust Scheme.]

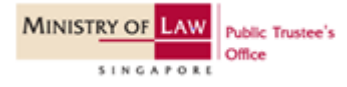

#### Step 6a(ii): View Statement of Account.

| MINISTRY OF LAW Public Trustee's                                 |                                               | Integrity · Service · Excellence                                 |
|------------------------------------------------------------------|-----------------------------------------------|------------------------------------------------------------------|
| S I N G A P O R E                                                | Home • F                                      | FAQs • Contact Info • Feedback • Useful Links • Sitemap • Logout |
| PUBLIC TRUSTEE                                                   |                                               |                                                                  |
|                                                                  |                                               |                                                                  |
| Step 1<br>Select User type                                       | Step 2<br>Select Account                      | Step 3<br>View Transaction Details                               |
| VIEW STATEMENT OF ACCOUNT                                        |                                               |                                                                  |
| Fields marked with * are mandatory.<br>View Statement of Account |                                               |                                                                  |
| Statement of Account For : *                                     | Minor Account                                 |                                                                  |
| Case Reference Number : *                                        | Please Select -                               |                                                                  |
| Minor Account : *                                                | Please Select<br>T/<br>Back Reset Next Cancel | 1                                                                |

If you encounter any problems with this service, please contact us at 1800-2255-529 (during office hours), or send an email to Helpdesk at OneMinLaw@mlaw.gov.sg.

1. Select the case reference number from the drop-down list.

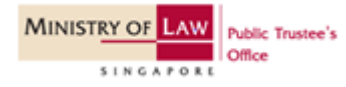

## Step 6a(iii): View Statement of Account.

| MINISTRY OF LAW Public Trustee's                                 |                          | Singapore Government<br>Integrity · Service · Excellence              |
|------------------------------------------------------------------|--------------------------|-----------------------------------------------------------------------|
| SINGAPORE                                                        | Hon                      | ne • FAQs • Contact Info • Feedback • Useful Links • Sitemap • Logout |
| PUBLIC TRUSTEE                                                   |                          |                                                                       |
|                                                                  |                          |                                                                       |
| Step 1<br>Select User type                                       | Step 2<br>Select Account | Step 3<br>View Transaction Details                                    |
| VIEW STATEMENT OF ACCOUNT                                        |                          |                                                                       |
| Fields marked with * are mandatory.<br>View Statement of Account |                          |                                                                       |
| Statement of Account For : *                                     | Minor Account            |                                                                       |
| Case Reference Number : *                                        | T/                       | •                                                                     |
| Minor Account : *                                                | Please Select            | -                                                                     |
| If you encounter any problems with this service, please co       | Picase Select            | 1<br>N@miaw.gov.sg.                                                   |

1. Select the minor account which you would like to view from the drop-down list.

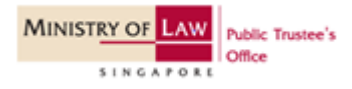

#### Step 6a(iv): View Statement of Account.

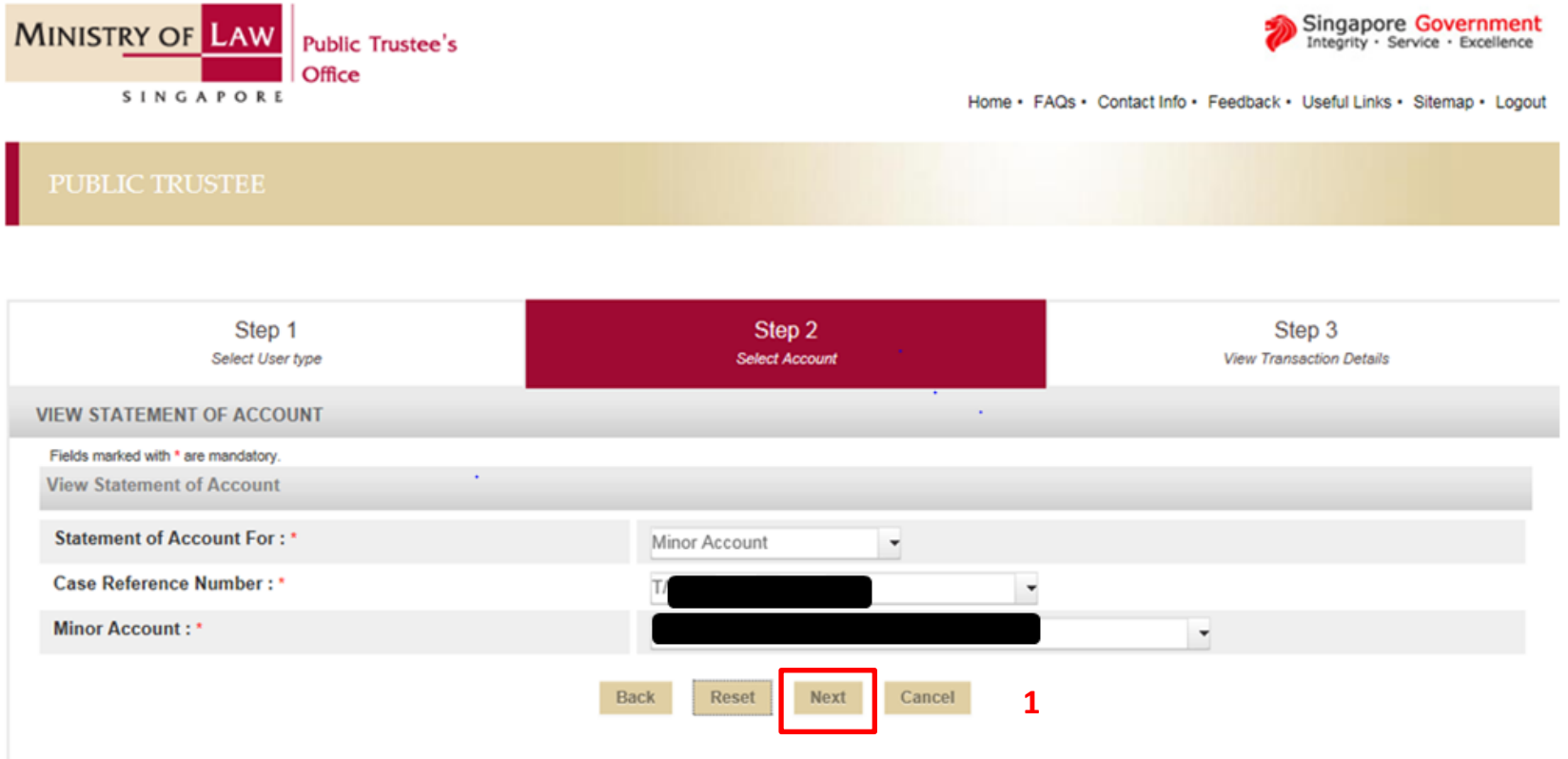

If you encounter any problems with this service, please contact us at 1800-2255-529 (during office hours), or send an email to Helpdesk at OneMinLaw@mlaw.gov.sg.

1. Click "Next" to proceed to view the Statement of Account.

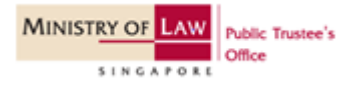

#### Step 6a(v): View Statement of Account.

| MINISTRY OF LAW<br>SINGAPORE                                                                                                    | ic Trustee's<br>se                                          | Home • 1                                              | Singapore Government<br>Integrity · Service · Excellence<br>FAQs · Contact Info · Feedback · Useful Links · Sitemap · Logout |
|----------------------------------------------------------------------------------------------------|-------------------------------------------------------------|-------------------------------------------------------|----------------------------------------------------------------------------------------------------|
| PUBLIC TRUSTEE                                                                                                    |                                                             |                                                       |                                                                                                    |
| Step 1<br>Select User type                                                                                                    |                                                             | Step 2<br>Select Account                              | Step 3<br>View Transaction Details                                                                                           |
| VIEW STATEMENT OF ACCOUNT                                                                                                    |                                                             | •                                                     |                                                                                                    |
| Fields marked with * are mandatory.<br>View Statement of Account                                                                |                                                             |                                                       |                                                                                                    |
| Thank you for using our eService.<br>Please print or save this page for you<br>Case Reference Number :<br>Account Holder Name : | ur own reference. You will not be                           | e able to access this page after exiting the webpage. | Print or Save                                                                                                    |
| 1<br>Select Transaction Period : *                                                                                              | Current Month<br>Last & Current Month<br>From (DD/MM/YYYY): | TO (DD/MM/YYYY):                                      | 8                                                                                                    |
|                                                                                                    | :                                                           | 2 Back Submit Exit                                    |                                                                                                    |

1. Select the Transaction Period.

[Note: For "Select Transaction Period", you can only indicate up to a period of 5-years.]

[The "To" date also has to be at least 1 day earlier than today's date.]

 Click "Submit" button once the Transaction Period has been selected.

If you encounter any problems with this service, please contact us at 1800-2255-529 (during office hours), or send an email to Helpdesk at OneMinLaw@mlaw.gov.sg.

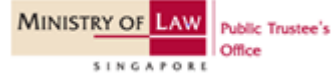

1

2

#### Step 6a(vi): View Statement of Account.

MINISTRY OF LAW

SINGAPOR

Public Trustee's

| Office                                                                                                    | c Trustee's<br>e                                                                                                    |                                                                                                    |                                          | Sir<br>Inte                  | ngapore Governme<br>egrity · Service · Excellend     |
|----------------------------------------------------------------------------------------------------|----------------------------------------------------------------------------------------------------|----------------------------------------------------------------------------------------------------|------------------------------------------|------------------------------|------------------------------------------------------|
| SINGAPORE                                                                                                    |                                                                                                    |                                                                                                    | Home · FAQs · C                          | ontact Info • Feedback • Use | ful Links • Sitemap • Log                            |
|                                                                                                    |                                                                                                    |                                                                                                    |                                          |                              |                                                      |
|                                                                                                    |                                                                                                    |                                                                                                    |                                          |                              |                                                      |
| Step 1<br>Select User type                                                                                                    |                                                                                                    | Step 2<br>Select Account                                                                                                    |                                          | Step :<br>View Transactio    | 3<br>on Details                                      |
| VIEW STATEMENT OF ACCOUNT                                                                                                    |                                                                                                    |                                                                                                    |                                          |                              |                                                      |
| Fields marked with * are mandatory                                                                                                    |                                                                                                    |                                                                                                    |                                          |                              |                                                      |
| View Statement of Account                                                                                                    |                                                                                                    | •                                                                                                    |                                          |                              |                                                      |
| Thank you for using our eService.<br>Please print or save this page for you                                                                                          | r own reference. You will not be able                                                                                                    | e to access this page after exiting t                                                                                                    | he webpage. Print                        | or Save                      |                                                      |
| Case Reference Number :                                                                                                    | T/                                                                                                    |                                                                                                    |                                          |                              |                                                      |
| Account Holder Name :                                                                                                    |                                                                                                    |                                                                                                    |                                          |                              |                                                      |
|                                                                                                    | Current Month                                                                                                    |                                                                                                    |                                          |                              |                                                      |
|                                                                                                    |                                                                                                    |                                                                                                    |                                          |                              |                                                      |
| Select Transaction Period : *                                                                                                    | Last & Current Month                                                                                                    |                                                                                                    |                                          |                              |                                                      |
| Select Transaction Period : *                                                                                                    | Last & Current Month     From (DD/MM/YYYY): 01/01/2                                                                                                    | 2010 🝵 TO (DD/MM/YYYY)                                                                                                    | : 31/12/2014 0                           |                              |                                                      |
| Select Transaction Period : *                                                                                                    | Last & Current Month     From (DD/MM/YYYY): 01/01/2                                                                                                    | 2010 00 TO (DD/MM/YYYY)                                                                                                    | 31/12/2014                               |                              |                                                      |
| Select Transaction Period : *                                                                                                    | Content month     Last & Current Month     From (DD/MM/YYYY): 01/01/2                                                                                                    | Back Submit Exit                                                                                                    | : 31/12/2014 Ø                           |                              |                                                      |
| Select Transaction Period : *                                                                                                    | Content month     Last & Current Month     From (DD/MM/YYYY): 01/01/2                                                                                                    | Back Submit Exit<br>STATEMENT OF ACCOUNT<br>FROM 01/01/2010 TO 31/1/2/0                                                                                                    | : 31/12/2014 @                           |                              |                                                      |
| Select Transaction Period : *                                                                                                    | Catelon modul Last & Current Month From (DD/MM/YYYY): 01/01/2                                                                                                    | Back Submit Exit<br>STATEMENT OF ACCOUNT<br>FROM 01/01/2010 TO 31/12/20                                                                                                    | : 31/12/2014 Ø                           | G                            | ST NO.:MG-8400000-5                                  |
| Select Transaction Period : *<br>CASE REF NO.:T                                                                                                    | COUNT NAME:                                                                                                    | Back Submit Exit<br>STATEMENT OF ACCOUNT<br>FROM 01/01/2010 TO 31/12/20                                                                                                    | : 31/12/2014 Ø                           | G                            | 15T NO.:MG-8400000-6                                 |
| Select Transaction Period : * CASE REF NO.:T TRN DATE DOC NO                                                                                                    | COUNT NAME:<br>PAYER/PAYEE NAME/TRANSAC                                                                                                    | Back Submit Exit<br>STATEMENT OF ACCOUNT<br>FROM 01/01/2010 TO 31/12/20                                                                                                    | 1/12/2014 0<br>014<br>DEBIT( <b>\$</b> ) | G<br>CREDIT(\$)              | ST NO.:MG-8400000-5<br>BALANCE(\$)                   |
| Select Transaction Period : * CASE REF NO.:T TRN DATE DOC NO 01/01/2010                                                                                              | COUNT NAME:<br>PAYERIPAYEE NAME/TRANSAC<br>BALANCE BROUGHT FORWARD                                                                                                    | Back Submit Exit STATEMENT OF ACCOUNT FROM 01/01/2010 TO 31/12/20 CTION                                                                                                    | : 31/12/2014 0<br>0)14<br>DEBIT(\$)      | G<br>CREDIT <b>(\$)</b>      | IST NO .MG-8400000-5<br>BALANCE(\$)<br>220.19        |
| Select Transaction Period : * CASE REF NO.:T TRN DATE DOC NO 01/01/2010 VVESTMENTS AS AT                                                                             | COUNT NAME:<br>PAYERIPAYEE NAME/TRANSAC<br>BALANCE BROUGHT FORWARD                                                                                                    | 2010         ID         TO (DD/MM/YYYY)           Back         Submit         Exit           STATEMENT OF ACCOUNT         FROM 01/01/2010         TO 31/12/20           CTION         ID         ID           224/07/2015         24/07/2015         24/07/2015      | 014<br>DEBIT( <b>\$</b> )                | G<br>CREDIT( <b>\$</b> )     | ST NO.:MG-8400000-5<br>BALANCE( <b>5</b> )<br>220.19 |
| Select Transaction Period : * CASE REF NO.:T TRN DATE DOC NO 01/01/2010 VVESTMENTS AS AT COMMON FUND                                                                 | COUNT NAME:<br>PAYERIPAYEE NAME/TRANSAC<br>BALANCE BROUGHT FORWARD<br>: 2<br>: 2                                                                                                    | 2010         ID         TO (DD/MM/YYYY)           Back         Submit         Exit           STATEMENT OF ACCOUNT         FROM 01/01/2010 TO 31/12/20           CTION         0           24/07/2015         5           514.991.95                                  | 014<br>DEBIT(\$)                         | G<br>CREDIT <b>(5</b> )      | 55T NO.:MG-8400000-6<br>BALANCE(\$)<br>220.19        |
| Select Transaction Period : *  CASE REF NO.:T TRN DATE DOC NO 01/01/2010  VVESTMENTS AS AT COMMON FUND DTHERS (INSURANCE,ETC)                                        | COUNT NAME:<br>PAYERIPAYEE NAME/TRANSAC<br>BALANCE BROUGHT FORWARD<br>: 2<br>: 5<br>: 5                                                                                                    | 2010         ID         TO (DD/MM/YYYY)           Back         Submit         Exit           STATEMENT OF ACCOUNT         FROM 01/01/2010 TO 31/12/20           CTION         0           24/07/2015         5 14,991.95           5 0.00         0                  | 014                                      | G<br>CREDIT <b>(5</b> )      | 55T NO.:MG-8400000-5<br>BALANCE(5)<br>220.19         |
| Select Transaction Period : * CASE REF NO.:T TRN DATE DOC NO 01/01/2010 VVESTMENTS AS AT COMMON FUND DTHERS (INSURANCE,ETC) OTAL INVESTMENTS                         | COUNT NAME:<br>PAYERIPAYEE NAME/TRANSAC<br>BALANCE BROUGHT FORWARD<br>: 2<br>: 5<br>: 5<br>: 5<br>: 5                                                                                                    | 2010         ID         TO (DD/MM/YYYY)           Back         Submit         Exit           STATEMENT OF ACCOUNT         FROM 01/01/2010 TO 31/12/20           CTION         0           24/07/2015         5           5 14,991.95         5           5 14.991.95 | : 31/12/2014 0<br>014<br>DEBIT(\$)       | G<br>CREDIT <b>(5)</b>       | BALANCE(\$)<br>220.19                                |
| Select Transaction Period : * CASE REF NO.:T TRN DATE DOC NO 01/01/2010 VVESTMENTS AS AT :OMMON FUND ITHERS (IN SURANCE,ETC) OTAL INVESTMENTS :OMMON FUND INTEREST R | COUNT NAME:<br>COUNT NAME:<br>COUNT | 2010         ID         TO (DD/MM/YYYY)           Back         Submit         Exit           STATEMENT OF ACCOUNT         FROM 01/01/2010 TO 31/12/20           CTION                                                                                                | : 31/12/2014 0<br>0)14<br>DEBIT(\$)      | G<br>CREDIT( <b>5</b> )      | ST NO.:MG-8400000-5<br>BALANCE(\$)<br>220.19         |

- 1. You can view the Statement of Account once the "Submit" button is clicked.
- Information on the investments in the (a) Common Fund, (b) Insurance policies and/or fixed deposits and (c) the Common Fund Interest Rate for the latest period is found at the end of the Statement of Account.

## Guardian – Error Message

#### Step 6b: View Statement of Account.

| MINISTRY OF LAW Public    | Trustee's Singapore Government<br>Integrity · Service · Excellence                          |
|---------------------------|---------------------------------------------------------------------------------------------|
| SINGAPORE                 | Home · FAQs · Contact Info · Feedback · Useful Links · Sitemap · Logout                     |
| PUBLIC TRUSTEE            |                                                                                             |
|                           |                                                                                             |
| VIEW STATEMENT OF ACCOUNT |                                                                                             |
| View Statement of Account |                                                                                             |
|                           | You are not allowed to view the statement of account as you are not tied to any Trust Case. |
|                           | Васк ОК 2                                                                                   |

- 1. You will see this error message when you try to access the Statement of Account if:
  - 1. You are not a parent / guardian of a minor with nominated CPF monies; OR
  - 2. Your information has not been updated in our system as the parent / guardian of the child. You will have to contact our office with the necessary documents (e.g. court order) to update your details.
- 2. Click on "Ok" button to exit our e-Services.

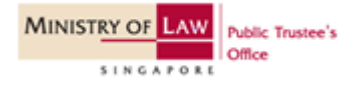

## If you select minor - Step 7

## Step 7: Select your user type.

| MINISTRY OF LAW<br>Public Trustee's<br>Office                    | Home • F/                                                                                                    | Singapore Government<br>Integrity · Service · Excellence<br>AQs · Contact Info · Feedback · Useful Links · Sitemap · Logout |
|------------------------------------------------------------------|----------------------------------------------------------------------------------------------------|----------------------------------------------------------------------------------------------------|
| PUBLIC TRUSTEE                                                   |                                                                                                    |                                                                                                    |
| Stop 1                                                           | Stop 2                                                                                                    | Stop 2                                                                                                    |
| Select User type                                                 | Select Account                                                                                                    | View Transaction Details                                                                                                    |
| VIEW STATEMENT OF ACCOUNT                                        |                                                                                                    |                                                                                                    |
| Fields marked with * are mandatory.<br>View Statement of Account |                                                                                                    |                                                                                                    |
| You are a: *                                                     | Guardian (Please select this option if you are one of the following: (i) You are a parent / guardian of a minor with <u>nominater</u> (ii) You are the minor's parent but you are not the decea: (iii) You are a legally appointed guardian of the child) | LCPF monies;<br>sed's spouse at the time of his/her death; or                                                               |
|                                                                  | Minor 1                                                                                                    |                                                                                                    |
|                                                                  | Parent<br>(Please select this option if you are the minor's parent and<br>his/her death and the minor has a share in the deceased's                                                                                                    | also the deceased's spouse at the time of<br><u>un-nominated</u> CPF or estate monies)                                      |
|                                                                  | Exit Next 2                                                                                                    |                                                                                                    |
| If you encounter any problems with this se                       | ervice, please contact us at 1800-2255-529 (during office hours), or send an email t                                                                                                    | o Helpdesk at OneMinLaw@mlaw.gov.sg.                                                                                        |

- 1. Select "Minor" if you are a minor who is trying to view your own statement of accounts.
- 2. Click on "Next" button to proceed.

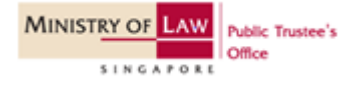

## Step 8a(i): View Statement of Account.

| MINISTRY OF LAW Public Trustee's    |                                                                 | Singapore Government<br>Integrity · Service · Excellence        |
|-------------------------------------|-----------------------------------------------------------------|-----------------------------------------------------------------|
| SINGAPORE                           | Home • F                                                        | AQs · Contact Info · Feedback · Useful Links · Sitemap · Logout |
| PUBLIC TRUSTEE                      |                                                                 |                                                                 |
|                                     |                                                                 |                                                                 |
| Step 1<br>Select User type          | Step 2<br>Select Account                                        | Step 3<br>View Transaction Details                              |
| VIEW STATEMENT OF ACCOUNT           |                                                                 |                                                                 |
| Fields marked with * are mandatory. | •                                                               |                                                                 |
| View Statement of Account           |                                                                 |                                                                 |
| Statement of Account For : *        | Please Select                                                   |                                                                 |
| Case Reference Number : *           | 1 Please Select  Trust / Deceased's Estate Minor Account Cancel |                                                                 |

If you encounter any problems with this service, please contact us at 1800-2255-529 (during office hours), or send an email to Helpdesk at OneMinLaw@mlaw.gov.sg.

#### 1. Select "Minor Account".

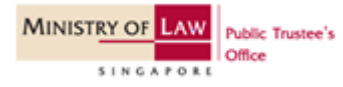

## Step 8a(ii): View Statement of Account.

| MINISTRY OF LAW Public Trustee's Office |                          | Singapore Government<br>Integrity · Service · Excellence                |
|-----------------------------------------|--------------------------|-------------------------------------------------------------------------|
| SINGAPORE                               |                          | Home • FAQs • Contact Info • Feedback • Useful Links • Sitemap • Logout |
| PUBLIC TRUSTEE                          |                          |                                                                         |
|                                         |                          |                                                                         |
| Step 1<br>Select User type              | Step 2<br>Select Account | Step 3<br>View Transaction Details                                      |
| VIEW STATEMENT OF ACCOUNT               |                          |                                                                         |
| Fields marked with * are mandatory.     |                          |                                                                         |
| View Statement of Account               |                          |                                                                         |
| Statement of Account For : *            | Minor Account            |                                                                         |
| Case Reference Number : *               | Please Select            | -                                                                       |
|                                         | Please Select            | 1                                                                       |
|                                         |                          | and an annull to Maladaals at Cast fiel as Scalars and                  |

- If you encounter any problems with this service, please contact us at 1800-2255-529 (during office hours), or send an email to Helpdesk at OneMinLaw@mlaw.gov.
- 1. Select the case reference number from the drop-down list.

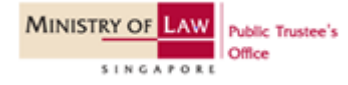

#### Step 8a(iii): View Statement of Account.

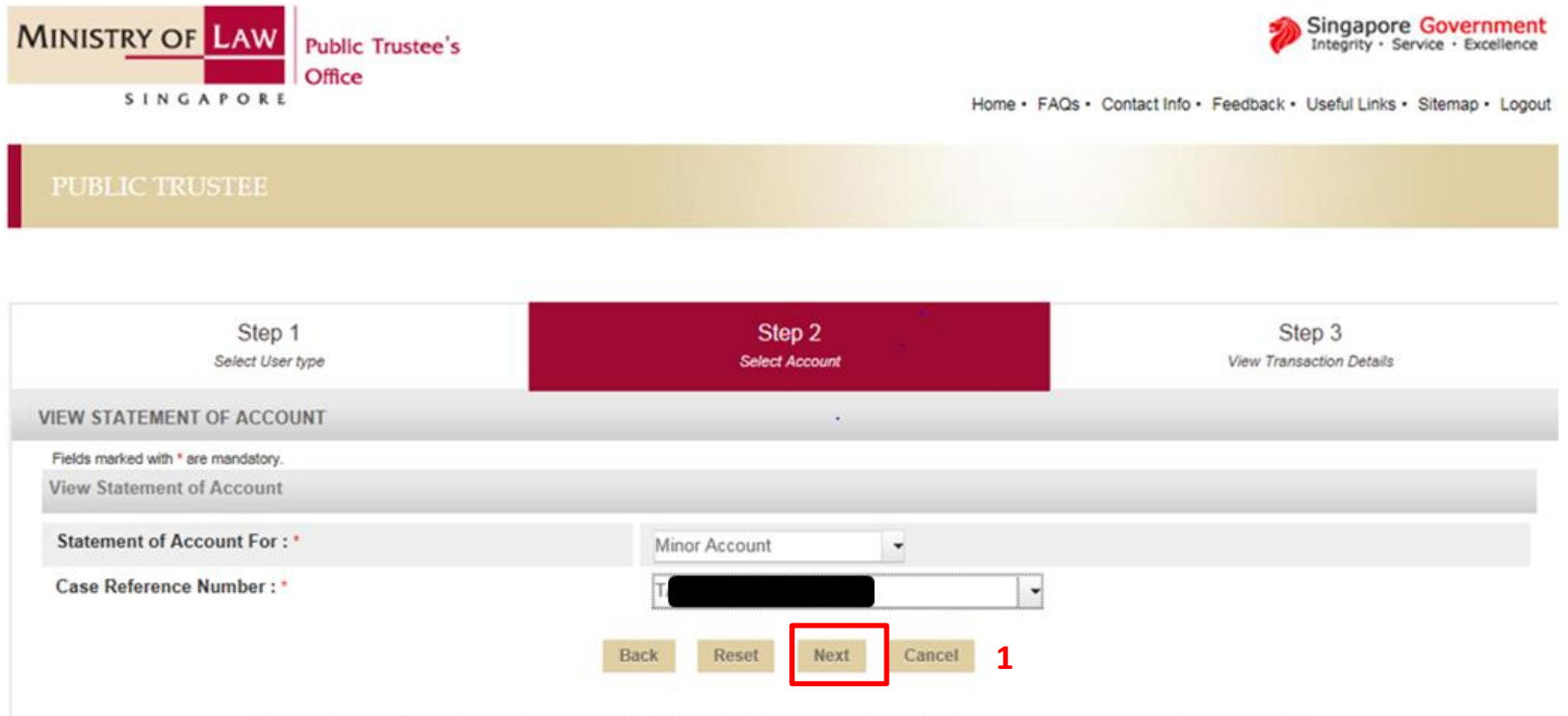

If you encounter any problems with this service, please contact us at 1800-2255-529 (during office hours), or send an email to Helpdesk at OneMinLaw@mlaw.gov.sg.

1. Click "Next" to proceed to view the Statement of Account.

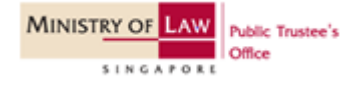

#### Step 8a(iv): View Statement of Account.

| MINISTRY OF LAW<br>Public Trustee's<br>Office                                                   | Home • F                                                        | Singapore Government<br>Integrity · Service · Excellence |
|-------------------------------------------------------------------------------------------------|-----------------------------------------------------------------|----------------------------------------------------------|
| PUBLIC TRUSTEE                                                                                  |                                                                 |                                                          |
|                                                                                                 |                                                                 |                                                          |
| Step 1<br>Select User type                                                                      | Step 2<br>Select Account                                        | Step 3<br>View Transaction Details                       |
| VIEW STATEMENT OF ACCOUNT                                                                       |                                                                 |                                                          |
| Fields marked with * are mandatory.<br>View Statement of Account                                |                                                                 |                                                          |
| Thank you for using our eService.<br>Please print or save this page for your own reference. You | will not be able to access this page after exiting the webpage. | Print or Save                                            |
| Case Reference Number : T/                                                                      |                                                                 |                                                          |
| Account Holder Name :<br>Current Month<br>Select Transaction Period : *                         | Nonth                                                           | 1                                                        |
| From (DD/MM/)                                                                                   | ۲۲۲۲): ۲۵ (DD/MM/YYYY): ۲۰۰۰                                    | 0                                                        |
|                                                                                                 | 2 Back Submit Exit                                              |                                                          |

1. Select the Transaction Period.

[Note: For "Select Transaction Period", you can only indicate up to a period of 5-years.]

[The "To" date also has to be at least 1 day earlier than today's date.]

 Click "Submit" button once the Transaction Period has been selected.

If you encounter any problems with this service, please contact us at 1800-2255-529 (during office hours), or send an email to Helpdesk at OneMinLaw@mlaw.gov.sg.

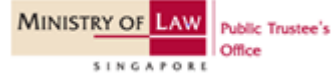

#### Step 8a(v): View Statement of Account.

|                                                                                                    | DF LAW Pul                                                               | blic Trustee's<br>ice                                                                                                    |                                                                                                    | Home • FAQs • Co                                                                                                    | Inte                                         | gapore Government<br>grity · Service · Excellence<br>ul Links · Sitemap · Logou |
|----------------------------------------------------------------------------------------------------|--------------------------------------------------------------------------|----------------------------------------------------------------------------------------------------|----------------------------------------------------------------------------------------------------|----------------------------------------------------------------------------------------------------|----------------------------------------------|---------------------------------------------------------------------------------|
|                                                                                                    |                                                                          |                                                                                                    |                                                                                                    |                                                                                                    |                                              |                                                                                 |
|                                                                                                    |                                                                          |                                                                                                    |                                                                                                    |                                                                                                    |                                              |                                                                                 |
|                                                                                                    | Step 1                                                                   |                                                                                                    | Step 2<br>Select Account                                                                                                    |                                                                                                    | Step 3<br>View Transaction                   | ;<br>) Details                                                                  |
| VIEW STATEME                                                                                                    | NT OF ACCOUNT                                                            |                                                                                                    |                                                                                                    | _                                                                                                    |                                              |                                                                                 |
| Fields marked with                                                                                                    | * are mandatory.                                                         |                                                                                                    |                                                                                                    |                                                                                                    |                                              |                                                                                 |
| View Statemen                                                                                                    | t of Account                                                             |                                                                                                    |                                                                                                    |                                                                                                    |                                              |                                                                                 |
| Thank you for a                                                                                                    | using our eService.                                                      |                                                                                                    |                                                                                                    |                                                                                                    |                                              |                                                                                 |
| Please print or                                                                                                    | save this page for y                                                     | our own reference. You will not be ab                                                                                                    | ble to access this page after exiti                                                                                                    | ng the webpage. Print                                                                                                    | or Save                                      |                                                                                 |
| Case Reference                                                                                                    | ce Number :                                                              | T.                                                                                                    |                                                                                                    |                                                                                                    |                                              |                                                                                 |
| Account Hold                                                                                                    | er Name :                                                                |                                                                                                    |                                                                                                    |                                                                                                    |                                              |                                                                                 |
|                                                                                                    |                                                                          | Current Month                                                                                                    |                                                                                                    |                                                                                                    |                                              |                                                                                 |
| Select Transa                                                                                                    | ction Period : *                                                         | Last & Current Month                                                                                                    |                                                                                                    |                                                                                                    |                                              |                                                                                 |
|                                                                                                    |                                                                          |                                                                                                    |                                                                                                    |                                                                                                    |                                              |                                                                                 |
|                                                                                                    |                                                                          | From (DD/MM/YYYY): 01/01                                                                                                    | 1/2013 0 TO (DD/MM/YY                                                                                                    | YY): 31/12/2014 🛛                                                                                                    |                                              |                                                                                 |
|                                                                                                    |                                                                          | From (DD/MM/YYYY): 01/01                                                                                                    | Back Submit E                                                                                                    | YY): 31/12/2014 @                                                                                                    |                                              |                                                                                 |
|                                                                                                    |                                                                          | From (DD/MM/YYYY): 01/01                                                                                                    | IZ2013 0 TO (DD/MM/YY Back Submit E STATEMENT OF ACCOUN FROM 01/01/2013 TO 31/13                                                                                                    | YY): 31/12/2014 @<br>kit<br>4T<br>2/2014                                                                                                    |                                              |                                                                                 |
|                                                                                                    |                                                                          | From (DD/MM/YYYY): 01.01                                                                                                    | IZ2013 00 TO (DD/MM/YY<br>Back Submit E<br>STATEMENT OF ACCOUN<br>FROM 01/01/2013 TO 31/1                                                                                                    | YYY): 31/12/2014 00<br>kt<br>4T<br>42/2014                                                                                                    | G                                            | 5T NO:MG-8400000-                                                               |
| CASE REF NO                                                                                                    | D.: T                                                                    | From (DD/MM/YYYY): 01/01     ACCOUNT NAME                                                                                                    | IZ2013 0 TO (DD/MM/YY<br>Back Submit E<br>STATEMENT OF ACCOUN<br>FROM 01/01/2013 TO 31/1                                                                                                    | 9YY): 31/12/2014 @<br>at<br>at<br>2/2014                                                                                                    | 65                                           | ST NO:MG-8400000-                                                               |
| CASE REF NO                                                                                                    | D.T<br>DOC NO                                                            | From (DD/MM/YYYY): 01/01     ACCOUNT NAME     PAYER/PAYEE NAME/TRANSA                                                                                                    | IZ2013 0 TO (DD/MM/YY<br>Back Submit E<br>STATEMENT OF ACCOUN<br>FROM 01/01/2013 TO 31/1<br>ACTION                                                                                                    | YYY: 31/12/2014 @<br>att<br>tT<br>DEBIT(\$)                                                                                                    | GS<br>CREDIT(\$)                             | ST NO.:MG-8400000-<br>BALANCE(\$)                                               |
| CASE REF NO<br>TRN DATE<br>01/01/2013                                                                                          | D.:T<br>DOC NO                                                           | From (DD/MM/YYYY): 01/01      ACCOUNT NAME      PAYER/PAYEE NAME/TRANSA BALANCE BROUGHT FORWAR                                                                                                    | IZ2013 0 TO (DD/MM/YY<br>Back Submit E<br>STATEMENT OF ACCOUN<br>FROM 01/01/2013 TO 31/1<br>ACTION                                                                                                    | YYY; 31/12/2014 @<br>att<br>tT<br>DEBIT(\$)                                                                                                    | GS<br>CREDIT(\$)                             | ST NO.:MG-8400000-<br>BALANCE(5)<br>0.00                                        |
| CASE REF NO<br>TRN DATE<br>01/01/2013<br>29/10/2013                                                                            | D.:T<br>DOC NO<br>A13059718                                              | From (DD/MM/YYYY): 01/01      ACCOUNT NAME      PAYER/PAYEE NAME/TRANSA BALANCE BROUGHT FORWAR BALANCE TO BE HELD IN TRUS                                                                                                    | IZ2013 0 TO (DD/MM/YY<br>Back Submit E<br>STATEMENT OF ACCOUN<br>FROM 01/01/2013 TO 31/1<br>ACCTION<br>D<br>ST(NOMINATED CPF)                                                                                                    | VYY: 31/12/2014 @<br>at<br>tr<br>DEBIT(\$)<br>0.00                                                                                                    | GS<br>CREDIT(\$)<br>5.792.61                 | ST NO.:MG-8400000-<br>BALANCE(\$)<br>0.00<br>5,792.61                           |
| CASE REF NO<br>TRN DATE<br>01/01/2013<br>29/10/2013<br>30/10/2013                                                              | DC NO<br>DOC NO<br>A13059718<br>A13059729                                | From (DD/MM/YYYY): D1/01     ACCOUNT NAME     PAYER/PAYEE NAME/TRANSA     BALANCE BROUGHT FORWAR     BALANCE TO BE HELD IN TRU:     AMTS FOR DEPOSIT IN/VIDRA     AMTS FOR DEPOSIT IN/VIDRA                                                                                                    | IZ2013         ©         TO (DD/MM/YY           Back         Submit         E           STATEMENT OF ACCOUNTRY         E           STATEMENT OF ACCOUNTRY         E           STATEMENT OF ACCOUNTRY         E           STATEMENT OF ACCOUNTRY         E           STATEMENT OF ACCOUNTRY         E           STATEMENT OF ACCOUNTRY         E           STORE         STATEMENT OF ACCOUNTRY           STORE         STATEMENT OF ACCOUNTRY           STORE         STORE           STORE         STORE  <                                                                                                    | VYY: 31/12/2014 @<br>ext<br>ext<br>EXT<br>DEBIT(\$)<br>0.00<br>5.792.61                                                                                                    | CREDIT(\$)<br>5,792.61<br>0.00               | ST NO.:MG-8400000-<br>BALANCE(\$)<br>0.00<br>5,792.61<br>0.00                   |
| CASE REF NO<br>TRN DATE<br>01/01/2013<br>29/10/2013<br>30/10/2013                                                              | DC NO<br>DOC NO<br>A13059718<br>A13059729                                | From (DD/MM/YYYY): D1/01      ACCOUNT NAME      PAYER/PAYEE NAME/TRANSA BALANCE BROUGHT FORWAR BALANCE TO BE HELD IN TRUS AMTS FOR DEPOSIT INWIDRA INVESTMENT IN COMMON FUN                                                                                                    | IZ2013 0 TO (DD/MM/YY<br>Back Submit E<br>STATEMENT OF ACCOUP<br>FROM 01/01/2013 TO 31/1;<br>IZ2000<br>FROM 01/01/2013 TO 31/1;<br>IZ2000<br>FROM 01/01/2013 TO 31/1;<br>IZ2000<br>FROM 01/01/2013 TO 31/1;<br>IZ2000<br>FROM 01/01/2013 TO 31/1;<br>IZ2000<br>FROM 01/01/2013 TO 31/1;<br>IZ20000<br>FROM 01/01/2013 TO 31/1;<br>IZ20000<br>FROM 01/01/2013 TO 31/1;<br>IZ200000<br>FROM 01/01/2013 TO 31/1;<br>IZ20000000<br>FROM 01/01/2013 TO 31/1;<br>IZ2000000000000000000000000000000000000                                                                                                    | VYY: 31/12/2014 @<br>ext<br>xT<br>Z/2014<br>DEBIT(\$)<br>0.00<br>5,792.61                                                                                                    | CREDIT(\$)<br>5,792.61<br>0.00               | ST NO.:MG-8400000-<br>BALANCE(5)<br>0.00<br>5,792.61<br>0.00                    |
| CASE REF NO<br>TRN DATE<br>01/01/2013<br>29/10/2013<br>30/10/2013                                                              | DC NO<br>DOC NO<br>A13059718<br>A13059729                                | From (DD/MM/YYYY): D1/01      ACCOUNT NAME      PAYER/PAYEE NAME/TRANSA     BALANCE BROUGHT FORWAR      BALANCE TO BE HELD IN TRUE     AMTS FOR DEPOSIT IN/WIDRA     IN/ESTMENT IN COMMON FUN                                                                                                    | IZO13 0 TO (DD/MM/YY<br>Back Submit E<br>STATEMENT OF ACCOUP<br>FROM 01/01/2013 TO 31/1;<br>ICCTION 10<br>ST(NOMINATED CPF)<br>WVAL FR COM FUND 10                                                                                                    | VYY: 31/12/2014 @<br>ext<br>xt<br>Z/2014<br>DEBIT(\$)<br>0.00<br>5,792.61                                                                                                    | GS<br>CREDIT(\$)<br>5,792.61<br>0.00         | ST NO.:MG-8400000-<br>BALANCE(5)<br>0.00<br>5,792.61<br>0.00                    |
| CASE REF NO<br>TRN DATE<br>01/01/2013<br>29/10/2013<br>30/10/2013                                                              | D.:T<br>DOC NO<br>A13059718<br>A13059729<br>AS AT                        | From (DD/MM/YYYY): D1/01  ACCOUNT NAME  PAYER/PAYEE NAME/TRANSA BALANCE TO BE HELD IN TRUE BALANCE TO BE HELD IN TRUE AMTS FOR DEPOSIT IN/WDRA IN/VESTMENT IN COMMON FUN  24/07/202                                                                                                    | IZ2013 0 TO (DD/MM/YY<br>Back Submit E<br>STATEMENT OF ACCOUN<br>FROM 01/01/2013 TO 31/13<br>ACCTION<br>ID<br>ST(NOMINATED CPF)<br>WWALFR COM FUND<br>DD15                                                                                                    | VYY: 31/12/2014 @<br>ext<br>ext<br>2/2014<br>DEBIT(\$)<br>0.00<br>5,792.61                                                                                                    | GS<br>CREDIT(\$)<br>5,792.61<br>0.00         | ST NO.:MG-8400000-<br>BALANCE(\$)<br>0.00<br>5,792.61<br>0.00                   |
| CASE REF NO<br>TRN DATE<br>01/01/2013<br>29/10/2013<br>30/10/2013<br>VVESTMENTS J<br>OMMON FUND                                | D.:T<br>DOC NO<br>A13059718<br>A13059729<br>AS AT                        | From (DD/MM/YYYY): D1/01      ACCOUNT NAME      PAYER/PAYEE NAME/TRANSA     BALANCE BROUGHT FORWAR      BALANCE TO BE HELD IN TRUE     AMTS FOR DEPOSIT IN/WDRA     IN/VESTMENT IN COMMON FUN          24/07/20         \$ \$ 6,100.1      }                                                                                                    | 1/2013         0         TO (DD/MM/YY           Back         Submit         E           STATEMENT OF ACCOUNT         E           STATEMENT OF ACCOUNT         FROM 01/01/2013         TO 31/12           ACTION         E         E           STATEMENT OF ACCOUNT         STATEMENT OF ACCOUNT         STATEMENT OF ACCOUNT           STORE AND         STATEMENT OF ACCOUNT         STATEMENT OF ACCOUNT           STORE AND         STATEMENT OF ACCOUNT         STATEMENT OF ACCOUNT           STATEMENT OF ACCOUNT         STATEMENT OF ACCOUNT         STATEMENT OF ACCOUNT           STATEMENT OF ACCOUNT         STATEMENT OF ACCOUNT         STATEMENT OF ACCOUNT           STATEMENT OF ACCOUNT         STATEMENT OF ACCOUNT         STATEMENT OF ACCOUNT           STATEMENT OF ACCOUNT         STATEMENT OF ACCOUNT         STATEMENT OF ACCOUNT           STATEMENT OF ACCOUNT OF ACCOUNT OF ACCOUNT         STATEMENT OF ACCOUNT         STATEMENT OF ACCOUNT           STATEMENT OF ACCOUNT OF ACCOUNT OF AC | YYY: 31/12/2014<br>ατ<br>ατ<br>ΔΕΒΙΤ(\$)<br>ΔΕΒΙΤ(\$)<br>ΔΕΒΙΤ(ΔΕΒΙΤ(\$)<br>ΔΕΒΙΤ(ΔΕΒΙΤ(\$)<br>ΔΕΒΙΤ(ΔΕΒΙΤ(\$)<br>ΔΕΒΙΤ(ΔΕΒΙΤ(\$)<br>ΔΕΒΙΤ(ΔΕΒΙΤ(\$)<br>ΔΕΒΙΤ(ΔΕΒΙΤ(\$)<br>ΔΕΒΙΤ(ΔΕΒΙΤ(ΔΕΒΙΤ(\$)<br>ΔΕΒΙΤ(ΔΕΒΙΤ( | GS<br>CREDIT(\$)<br>5,792.61<br>0.00         | ST NO.:MG-8400000-<br>BALANCE(\$)<br>0.00<br>5,792.61<br>0.00                   |
| CASE REF NO<br>TRN DATE<br>01/01/2013<br>29/10/2013<br>30/10/2013<br>VESTMENTS /<br>OMMON FUND<br>THERS (INSUE                 | D.:T<br>DOC NO<br>A13059718<br>A13059729<br>AS AT<br>RANCE,ETC)          | COUNT NAME  ACCOUNT NAME  PAYER/PAYEE NAME/TRANSA BALANCE DROUGHT FORWAR BALANCE TO BE HELD IN TRUE AMTS FOR DEPOSIT INWIDRA INVESTMENT IN COMMON FUN  24/07/20  2 \$ 6,100  3 \$ 0.00                                                                                                    | IZ2013         ©         TO (DD/MM/YY           Back         Submit         E           STATEMENT OF ACCOUN<br>FROM 01/01/2013 TO 31/12         E           ACTION         E           ST(NOMINATED CPF)         E           WVAL FR COM FUND         E           D15         D9                                                                                                    | VYY: 31/12/2014 @<br>at<br>17<br>12/2014<br>DEBIT(\$)<br>0.00<br>5.792.61                                                                                                    | GS<br>CREDIT( <b>5</b> )<br>5,792.61<br>0.00 | ST NOMG-8400000-<br>BALANCE(5)<br>0.00<br>5,792.61<br>0.00                      |
| CASE REF NO<br>TRN DATE<br>01/01/2013<br>29/10/2013<br>30/10/2013<br>WESTMENTS /<br>OMMON FUND<br>THERS (INSUR<br>DTAL INVESTM | D.:T<br>DOC NO<br>A13059718<br>A13059729<br>AS AT<br>BANCE,ETC)<br>MENTS | COUNT NAME  ACCOUNT NAME  PAYER/PAYEE NAME/TRANSA BALANCE BROUGHT FORWAR BALANCE TO BE HELD IN TRUS AMTS FOR DEPOSIT IN/WDRA IN/VESTMENT IN COMMON FUN  24/07/20  25 6,100.  2 6,000.  2 6,000.  3 6,000.  3 6,000.  3 6,000.  3 6,000.  3 6,000.  3 6,000.  3 6,000.  3 6,000.  3 6,000.  3 6,000.  3 6,000.  3 6,000.  3 6,000.  3 6,000.  3 6,000.  3 6,000.  3 6,000.  3 6,000.  3 6,000.  3 6,000.  3 6,000.  3 6,000.  3 6,000.  3 6,000.  3 6,000.  3 6,000.  3 6,000.  3 6,000.  3 6,000.  3 6,000.  3 6,000.  3 6,000.  3 6,000.  3 6,000.  3 6,000.  3 6,000.  3 6,000.  3 6,000.  3 6,000.  3 6,000.  3 6,000.  3 6,000.  3 6,000.  3 6,000.  3 6,000.  3 6,000.  3 6,000.  3 6,000.  3 6,000.  3 6,000.  3 6,000.  3 6,000.  3 6,000.  3 6,000.  3 6,000.  3 6,000.  3 6,000.  3 6,000.  3 6,000.  3 6,000.  3 6,000.  3 6,000.  3 6,000.  3 6,000.  3 6,000.  3 6,000.  3 6,000.  3 6,000.  3 6,000.  3 6,000.  3 6,000.  3 6,000.  3 6,000.  3 6,000.  3 6,000.  3 6,000.  3 6,000.  3 6,000.  3 6,000.  3 6,000.  3 6,000.  3 6,000.  3 6,000.  3 6,000.  3 6,000.  3 6,000.  3 6,000.  3 6,000.  3 6,000.  3 6,000.  3 6,000.  3 6,000.  3 6,000.  3 6,000.  3 6,000.  3 6,000.  3 6,000.  3 6,000.  3 6,000.  3 6,000.  3 6,000.  3 6,000.  3 6,000.  3 6,000.  3 6,000.  3 6,000.  3 6,000.  3 6,000.  3 6,000.  3 6,000.  3 6,000.  3 6,000.  3 6,000.  3 6,000.  3 6,000.  3 6,000.  3 6,000.  3 6,000.  3 6,000.  3 6,000.  3 6,000.  3 6,000.  3 6,000.  3 6,000.  3 6,000.  3 6,000.  3 6,000.  3 6,000.  3 6,000.  3 6,000.  3 6,000.  3 6,000.  3 6,000.  3 6,000.  3 6,000.  3 6,000.  3 6,000.  3 6,000.  3 6,000.  3 6,000.  3 6,000.  3 6,000.  3 6,000.  3 6,000.  3 6,000.  3 6,000.  3 6,000.  3 6,000.  3 6,000.  3 6,000.  3 6,000.  3 6,000.  3 6,000.  3 6,000.  3 6,000.  3 6,000.  3 6,000.  3 6,000.  3 6,000.  3 6,000.  3 6,000.  3 6,000.  3 6,000.  3 6,000.  3 6,000.  3 6,000.  3 6,000.  3 6,000.  3 6,000.  3 6,000.  3 6,000.  3 6,000.  3 6,000.  3 6,000.  3 6,000.  3 6,000.  3 6,000.  3 6,000.  3 6,000.  3 6,000.  3 6,000.  3 6,000.  3 6,000.  3 6,000.  3 6,000.  3 | IZ2013         ©         TO (DD/MM/YY           Back         Submit         E           STATEMENT OF ACCOUNT         E           STATEMENT OF ACCOUNT         E           STATEMENT OF ACCOUNT         E           STATEMENT OF ACCOUNT         E           STATEMENT OF ACCOUNT         E           STATEMENT OF ACCOUNT         E           STATEMENT OF ACCOUNT         E           STATEMENT OF ACCOUNT         E           STATEMENT OF ACCOUNT         E           STATEMENT OF ACCOUNT         E           STATEMENT OF ACCOUNT         E           STOTO OF ACCOUNT         E           STOTO OF ACCOUNT         E           STOTO OF ACCOUNT         E           STOTO OF ACCOUNT         E           STATEMENT OF ACCOUNT         E           STOTO OF ACCOUNT         E           STOTO OF ACCOUNT         E           STOTO OF ACCOUNT         E           STOTO OF ACCOUNT         E           STOTO OF ACCOUNT         E           STOTO OF ACCOUNT         E           STOTO OF ACCOUNT         E           STOTO OF ACCOUNT         E           STOTO OF ACCOUNT         E <th< td=""><td>VYY: 31/12/2014 @<br/>at<br/>tT<br/>2/2014<br/>DEBIT(\$)<br/>0.00<br/>5,792.61</td><td>GS<br/>CREDIT(<b>5</b>)<br/>5,792.61<br/>0.00</td><td>ST NO.:MG-8400000-<br/>BALANCE(\$)<br/>0.00<br/>5,792.61<br/>0.00</td></th<>                                                                                                    | VYY: 31/12/2014 @<br>at<br>tT<br>2/2014<br>DEBIT(\$)<br>0.00<br>5,792.61                                                                                                    | GS<br>CREDIT( <b>5</b> )<br>5,792.61<br>0.00 | ST NO.:MG-8400000-<br>BALANCE(\$)<br>0.00<br>5,792.61<br>0.00                   |

- 1. You can view the Statement of Account once the "Submit" button is clicked.
- Information on the investments in the (a) Common Fund, (b) Insurance policies and/or fixed deposits and (c) the Common Fund Interest Rate for the latest period is found at the end of the Statement of Account.

## Minor – Error Message

#### Step 8b: View Statement of Account.

| MINISTRY OF LAW           | Public Trustee's                                                | Singapore Government<br>Integrity · Service · Excellence                |
|---------------------------|-----------------------------------------------------------------|-------------------------------------------------------------------------|
| SINGAPORE                 |                                                                 | Home · FAQs · Contact Info · Feedback · Useful Links · Sitemap · Logout |
| PUBLIC TRUSTEE            |                                                                 |                                                                         |
|                           |                                                                 |                                                                         |
| VIEW STATEMENT OF ACCOUNT | IT                                                              |                                                                         |
| View Statement of Account |                                                                 |                                                                         |
|                           | You are not allowed to view the statement of account as you are | not tied to any Trust Case. 1                                           |
|                           | Back OK                                                         | 2                                                                       |

- 1. If you are not the minor or do not have an account with us, you will see this error message when you try to access the Statement of Account.
- 2. Click on "Ok" button to exit our e-Services.

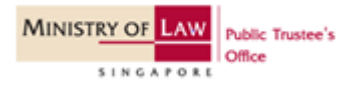

## If you select parent- Step 9

### Step 9: Select your user type.

| MINISTRY OF LAW<br>SINGAPORE Public Trustee's<br>Office          | Home • F                                                                                                    | AQs • Contact Info • Feedback • Useful Links • Sitemap • Logout                            |
|------------------------------------------------------------------|----------------------------------------------------------------------------------------------------|--------------------------------------------------------------------------------------------|
| PUBLIC TRUSTEE                                                   |                                                                                                    |                                                                                            |
| Step 1<br>Select User type                                       | Step 2<br>Select Account                                                                                                    | Step 3<br>View Transaction Details                                                         |
| VIEW STATEMENT OF ACCOUNT                                        |                                                                                                    |                                                                                            |
| Fields marked with * are mandatory.<br>View Statement of Account |                                                                                                    |                                                                                            |
| You are a: *                                                     | Guardian     (Please select this option if you are one of the following:     (i) You are a parent / guardian of a minor with <u>nominater</u> (ii) You are the minor's parent but you are not the decea     (ii) You are a legally appointed guardian of the child)     Minor | <u>d</u> CPF monies;<br>used's spouse at the time of his/her death; or                     |
| 1                                                                | <ul> <li>Parent<br/>(Please select this option if you are the minor's parent <u>and</u><br/>his/her death <u>and</u> the minor has a share in the deceased's</li> </ul>                                                                                                    | d also the deceased's spouse at the time of<br>s <u>un-nominated</u> CPF or estate monies) |
| If you encounter any problems with this se                       | Exit Next 2<br>rvice, please contact us at 1800-2255-529 (during office hours), or send an email                                                                                                    | to Helpdesk at OneMinLaw@mlaw.gov.sg.                                                      |

- 1. Select "Parent" If you are the minor's parent <u>and</u> also the deceased's spouse at the time of his or her death <u>and</u> the minor has a share in the deceased's <u>un-nominated</u> CPF or estate monies.
- 2. Click on "Next" button to proceed.

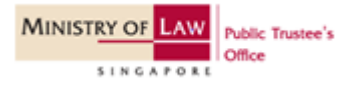

## Step 10a(i): View Statement of Account.

| MINISTRY OF LAW Public Trustee's                                 |                                                                            | Singapore Government<br>Integrity · Service · Excellence        |
|------------------------------------------------------------------|----------------------------------------------------------------------------|-----------------------------------------------------------------|
| SINGAPORE                                                        | Home • F                                                                   | AQs • Contact Info • Feedback • Useful Links • Sitemap • Logout |
| PUBLIC TRUSTEE                                                   |                                                                            |                                                                 |
|                                                                  |                                                                            |                                                                 |
| Step 1<br>Select User type                                       | Step 2<br>Select Account                                                   | Step 3<br>View Transaction Details                              |
| VIEW STATEMENT OF ACCOUNT                                        |                                                                            |                                                                 |
| Fields marked with * are mandatory.<br>View Statement of Account | •                                                                          |                                                                 |
| Statement of Account For : *                                     | Please Select                                                              |                                                                 |
| Case Reference Number : *                                        | 1<br>Please Select<br>Trust / Deceased's Estate<br>Minor Account<br>Cancel |                                                                 |

If you encounter any problems with this service, please contact us at 1800-2255-529 (during office hours), or send an email to Helpdesk at OneMinLaw@mlaw.gov.sg.

#### 1. Select "Minor Account".

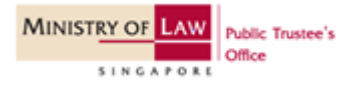

### Step 10a(ii): View Statement of Account.

| MINISTRY OF LAW<br>SINGAPORE<br>Office                           | Home • 1                                      | FAQs • Contact Info • Feedback • Useful Links • Sitemap • Logout |
|------------------------------------------------------------------|-----------------------------------------------|------------------------------------------------------------------|
| PUBLIC TRUSTEE                                                   |                                               |                                                                  |
| Step 1<br>Select User type                                       | Step 2<br>Select Account                      | Step 3<br>View Transaction Details                               |
| VIEW STATEMENT OF ACCOUNT                                        |                                               |                                                                  |
| Fields marked with * are mandatory.<br>View Statement of Account |                                               | · · ·                                                            |
| Statement of Account For : *                                     | Minor Account                                 |                                                                  |
| Case Reference Number: *                                         | Please Select                                 |                                                                  |
| Minor ID Type & ID Number : *                                    | Please Select<br>T/<br>Back Reset Next Cancel | 1                                                                |

If you encounter any problems with this service, please contact us at 1800-2255-529 (during office hours), or send an email to Helpdesk at OneMinLaw@mlaw.gov.sg.

1. Select the case reference number from the drop-down list.

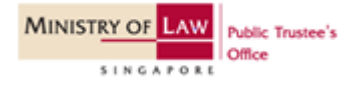

#### Step 10a(iii): View Statement of Account.

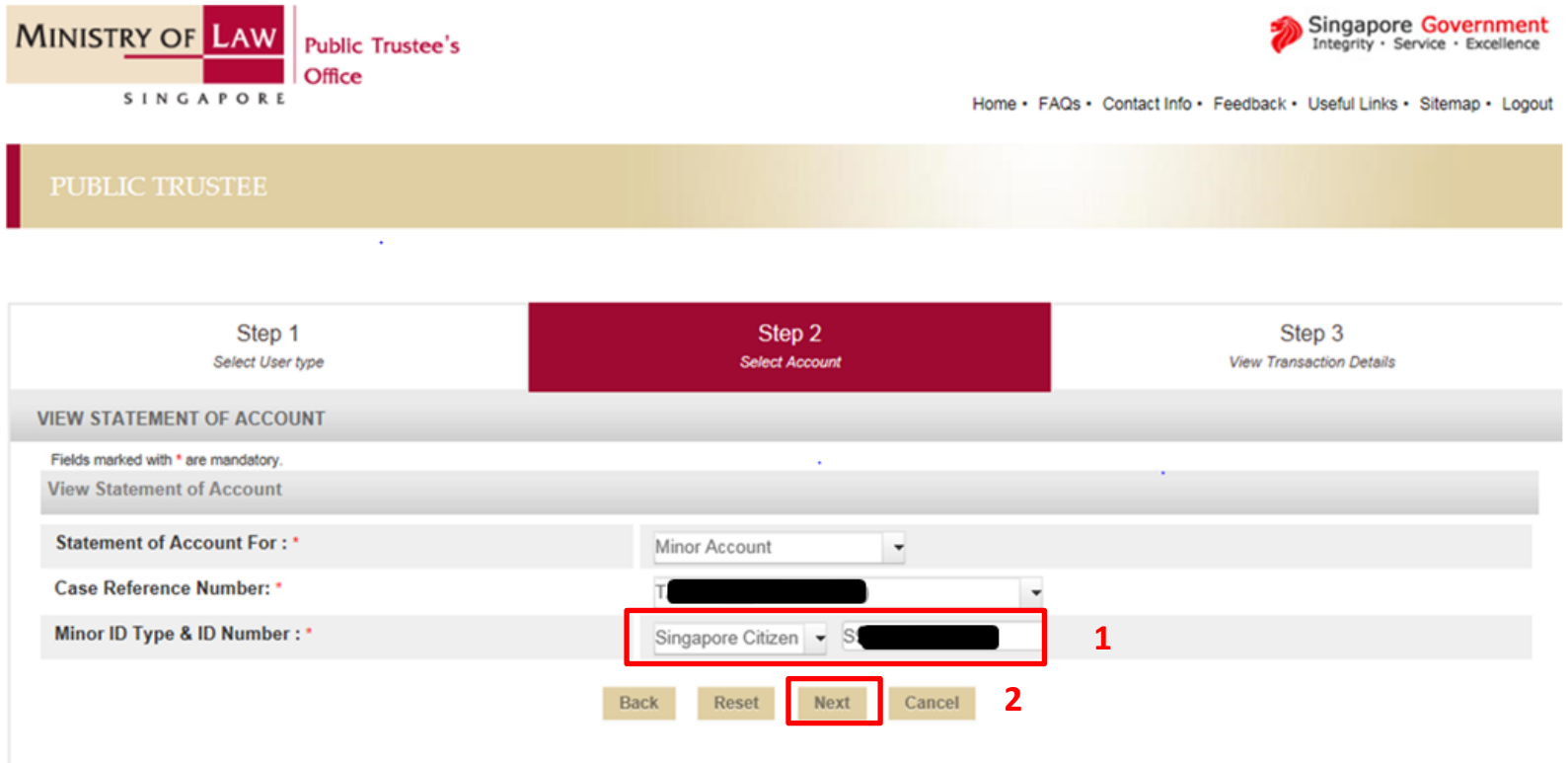

If you encounter any problems with this service, please contact us at 1800-2255-529 (during office hours), or send an email to Helpdesk at OneMinLaw@mlaw.gov.sg.

- 1. Key in the ID type and ID number of the minor whose statement of account you wish to view.
- 2. Click on "Next" to view Statement of Account.

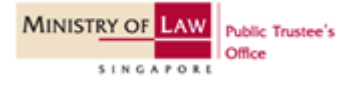

#### Step 10a(iv): View Statement of Account.

| MINISTRY OF LAW<br>SINGAPORE                                                | ic Trustee's<br>te                                    | Hor                                          | me · FAQs · Contact Info · Feedback · Useful Links · Sitemap · Logout |
|-----------------------------------------------------------------------------|-------------------------------------------------------|----------------------------------------------|-----------------------------------------------------------------------|
| PUBLIC TRUSTEE                                                              |                                                       |                                              |                                                                       |
|                                                                             |                                                       |                                              |                                                                       |
| Step 1<br>Select User type                                                  |                                                       | Step 2<br>Select Account                     | Step 3<br>View Transaction Details                                    |
| VIEW STATEMENT OF ACCOUNT                                                   |                                                       |                                              |                                                                       |
| Fields marked with * are mandatory.<br>View Statement of Account            |                                                       |                                              | •                                                                     |
| Thank you for using our eService.<br>Please print or save this page for you | ur own reference. You will not be able                | to access this page after exiting the webpar | ge. Print or Save                                                     |
| Case Reference Number :                                                     | T                                                     |                                              |                                                                       |
| Account Holder Name :                                                       |                                                       |                                              |                                                                       |
| Select Transaction Period : *                                               | Current Month Last & Current Month From (DD/MM/YYYY): | TO (DD/MM/YYYY):                             | ۵                                                                     |
|                                                                             |                                                       | Back Submit Exit                             |                                                                       |

1. Select the Transaction Period.

[Note: For "Select Transaction Period", you can only indicate up to a period of 5-years.]

[The "To" date also has to be at least 1 day earlier than today's date.]

 Click "Submit" button once the Transaction Period has been selected.

If you encounter any problems with this service, please contact us at 1800-2255-529 (during office hours), or send an email to Helpdesk at OneMinLaw@mlaw.gov.sg

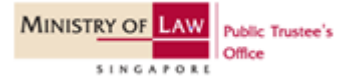

1

2

#### Step 10a(v): View Statement of Account.

|                                                | P O R E                          | olic Trustee's<br>ice                                           |                                            | Home • FAQ               | s• Contact Info• Feedback• 1 | Singapore Government<br>Integrity · Service · Excellence<br>Useful Links · Sitemap · Logout |
|------------------------------------------------|----------------------------------|-----------------------------------------------------------------|--------------------------------------------|--------------------------|------------------------------|---------------------------------------------------------------------------------------------|
|                                                |                                  |                                                                 |                                            |                          |                              |                                                                                             |
|                                                | Step 1                           |                                                                 | Step 2                                     |                          | Ste                          | ep 3                                                                                        |
| VIEW STATEMENT OF                              | FACCOUNT                         |                                                                 | Sereta Motouria                            | _                        | view transe                  | action Declars                                                                              |
| Fields marked with * are m                     | andatory.                        |                                                                 |                                            |                          |                              |                                                                                             |
| View Statement of A                            | ccount                           |                                                                 |                                            |                          |                              |                                                                                             |
| Thank you for using of Please print or save to | our eService.<br>this page for y | our own reference. You                                          | will not be able to access this page after | exiting the webpage. Pri | nt or Save                   |                                                                                             |
| Case Reference Nur                             | mber :                           | т/                                                              |                                            | •                        |                              |                                                                                             |
| Account Holder Nar                             | me :                             |                                                                 |                                            |                          |                              |                                                                                             |
| Select Transaction I                           | Period : *                       | <ul> <li>Easi &amp; Collent P</li> <li>From (DD/MM/)</li> </ul> | YYY): 01/01/2003 @ TO (DD/M<br>Back Submit | MYYYYY): 31/12/2006 t    | 0                            |                                                                                             |
|                                                |                                  |                                                                 | STATEMENT OF ACC<br>FROM 01/01/2003 TO     | COUNT<br>31/12/2006      |                              |                                                                                             |
| CASE REF NO.:T                                 |                                  | ACCOUNT NAME                                                    |                                            |                          |                              | GST NO.:MG-8400000-5                                                                        |
| TRN DATE                                       | DOC NO                           | PAYER/PAYEE NA                                                  | ME/TRANSACTION                             | DEBIT(\$)                | CREDIT(\$)                   | BALANCE(\$)                                                                                 |
| 01/01/2003                                     |                                  | BALANCE BROUGH                                                  | IT FORWARD                                 |                          |                              | 0.00                                                                                        |
| 29/12/2003 A                                   | A139479                          | BALANCE TO BE H                                                 | ELD IN TRUST                               | 0.00                     | 24,027.72                    | 24,027.72                                                                                   |
| 07/01/2004 A                                   | A139764                          | AMTS FOR DEPOSIT INWIDRAWAL FR COM FUND 24,000.00 0.00 27.7     |                                            |                          |                              |                                                                                             |
| INVESTMENTS AS                                 | AT                               | :                                                               | 24/07/2015                                 |                          |                              |                                                                                             |
| COMMON FUND                                    |                                  |                                                                 | \$ 0.00                                    |                          |                              |                                                                                             |
| OTHERS (INSURAL                                | NCE,ETC)                         |                                                                 | \$ 0.00                                    |                          |                              |                                                                                             |
| TOTAL INVESTME                                 | NTS                              |                                                                 | \$ 0.00                                    |                          |                              |                                                                                             |
| COMMON FUND IN<br>PERIOD                       | NTEREST RA                       | TE FOR LATEST                                                   | 1.942%                                     |                          |                              |                                                                                             |

- 1. You can view the Statement of Account once the "Submit" button is clicked.
- Information on the investments in the (a) Common Fund, (b) Insurance policies and/or fixed deposits and (c) the Common Fund Interest Rate for the latest period is found at the end of the Statement of Account.

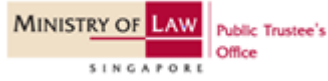

## Parent – Error Message

#### Step 10b: View Statement of Account.

| MINISTRY OF LAW Public    | Trustee's Singapore Government<br>Integrity · Service · Excellence                          |
|---------------------------|---------------------------------------------------------------------------------------------|
| SINGAPORE                 | Home · FAQs · Contact Info · Feedback · Useful Links · Sitemap · Logout                     |
| PUBLIC TRUSTEE            |                                                                                             |
|                           |                                                                                             |
| VIEW STATEMENT OF ACCOUNT |                                                                                             |
| View Statement of Account |                                                                                             |
|                           | You are not allowed to view the statement of account as you are not tied to any Trust Case. |
|                           | Васк ОК 2                                                                                   |

- 1. You will see this error message when you try to access the Statement of Account if:
  - a) You are not the deceased's spouse at the time of his or her death; OR
  - b) The minor does not have a share in the deceased's <u>un-nominated</u> CPF or estate monies.
- 2. Click on "Ok" button to exit our e-Services.

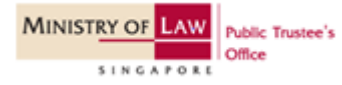